## **Unemployment Compensation Benefits**

(Employees Impacted by COVID-19)

The following information is guidance to assist families who might qualify for unemployment compensation during the COVID- 19 pandemic. The steps provided indicate how to apply online.

1. Go to <u>www.uc.pa.gov/COVID-19</u>, the photo below is what will appear.

| PA | An Official <b>Pennsylvania</b> Governmen | nt Website                 |                |                  |                                                                |                                                                                                    |                                                                                                    | Trans                        | slate |
|----|-------------------------------------------|----------------------------|----------------|------------------|----------------------------------------------------------------|----------------------------------------------------------------------------------------------------|----------------------------------------------------------------------------------------------------|------------------------------|-------|
|    | Office of Unemployment<br>Compensation    | Unemployr                  | ment Benefits  | Employer UC Serv | ices/UC Tax                                                    | Benefit Appeals                                                                                                    | Páginas en Español                                                                                      | COVID-19                     | Q     |
| <  | Coronav<br>Information for<br>Learn More  | irus (CO<br>r Workers Impa | VID-1          | 9)               | YOU N<br>YOU N<br>Derr<br>Your<br>Your<br>Your<br>Your<br>Your | <b>gibility</b><br><b>IAY BE</b><br>Nover tem<br>nanently<br>hours are<br>ve been to<br>nitigate CO<br>ve been to<br>elf-isolate | y + COV<br>E ELIGIBL<br>porarily or<br>closes<br>e reduced<br>old not to wo<br>DVID-19<br>old to quaran | I <b>D-19</b><br>E IF:<br>rk | >     |
|    | File an Initial Claim                     | File a Biweekly UC         | D<br>Live Chat | (?)<br>FAQs      | Find a Job                                                     | Find Ser                                                                                                    | vices Resource                                                                                          | s                            |       |

## What you need before you get started

Personal Information:

- SSN
- Home address and mailing address (if different)
- Telephone number
- Valid email
- PIN Personal Identification Number (optional)- If you have previously filed a UC claim using your previous PIN can prevent you from having to re-enter information
- Direct deposit bank information (optional) bank name, address, account and routing number.

## Information about Separating Employer:

- Employer's name, address and phone number
- Employer's PA UC account number (if known)
- First and last day worked with employer
- Reason for leaving
- Pension or severance package information (if applicable)

2. Scroll down and click on "COVID-19 Information for Impacted Workers & Employees", indicated by the yellow arrow below.

| Office of Unemployr<br>Compensation | ment                                                                                                    | Une                                                                       | employment Benefits                     | Employer UC S                                                                | Services/UC Tax                                       | Benefit Appeals | Páginas er | n Español | COVID-1 |
|-------------------------------------|----------------------------------------------------------------------------------------------------|---------------------------------------------------------------------------|-----------------------------------------|------------------------------------------------------------------------------|-------------------------------------------------------|-----------------|------------|-----------|---------|
| File an Initial                     | Claim File a                                                                                                    | Biweekly<br>Claim                                                         | UC Live Chat                            | FAQs                                                                         | Find a Job                                            | Find Servic     | es F       | Resources |         |
| <u>c</u>                            | oronavirus In                                                                                                    | formation                                                                 |                                         |                                                                              |                                                       |                 |            | ×         |         |
|                                     | OVID-19 Infor                                                                                                    | rmation For                                                               | Impacted Workers                        | & Employers                                                                  |                                                       |                 |            | ×         |         |
|                                     |                                                                                                    |                                                                           |                                         |                                                                              |                                                       |                 |            |           |         |
| P                                   | articipate In                                                                                                    | The 2020 U.                                                               | S. Census To Shape                      | Your Future In                                                               | PA. Learn More                                        | At PA.Gov/Cens  | <u>us.</u> | ×         |         |
| P                                   | articipate In<br>eneral UC Ale                                                                                                    | <u>The 2020 U.</u><br>erts                                                | S. Census To Shape                      | <u>Your Future In</u>                                                        | PA. Learn More                                        | At PA.Gov/Cens  | <u>us.</u> | ×         |         |
| ₽<br>G                              | articipate in<br>ieneral UC Ald                                                                                                    | The 2020 U.<br>erts<br>N UC.PA.G                                          | S. Census To Shape                      | Your Future In                                                               | PA. Learn More                                        | At PA.Gov/Cens  | <u>us.</u> | ×         |         |
| P<br>G<br>La                        | articipate In<br>ieneral UC Ald<br>OPULAR ON<br>ast 24 Hours                                                                                                    | The 2020 U.<br>erts<br>N UC.PA.G                                          | S. Census To Shape<br>OV<br>Last 7 Days | Your Future In<br>Last 30 D                                                  | PA. Learn More                                        | At PA.Gov/Cens  | <u>us.</u> | ×         |         |
| P<br>G<br>La<br>F                   | articipate In<br>eneral UC Alc<br>OPULAR Of<br>ast 24 Hours<br>ille an Initial Cla                                                                                                    | The 2020 U.<br>erts<br>N UC.PA.G                                          | S. Census To Shape<br>OV<br>Last 7 Days | Your Future In<br>Last 30 D                                                  | PA. Learn More                                        | At PA.Gov/Cens  | <u>us.</u> | ×         |         |
| P<br>G<br>La<br>Fi<br>U             | articipate In<br>eneral UC Alt<br>OPULAR ON<br>DEVELAR ON<br>DEVELA | The 2020 U.<br>erts<br>N UC.PA.G<br>im<br>Benefits                        | S. Census To Shape<br>OV<br>Last 7 Days | Your Future In<br>Last 30 D<br>COVIDI<br>File a Bi                           | PA. Learn More Days 9                                 | At PA.Gov/Cens  | <u>us.</u> | ×         |         |
| P<br>G<br>La<br>Fi<br>U<br>D        | articipate In<br>Reneral UC Al<br>OPULAR OF<br>ast 24 Hours<br>ille an Initial Cla<br>Inemployment<br>DLI Chat Registr                                                                                                    | The 2020 U.<br>erts<br>N UC.PA.G<br>im<br>Benefits<br>ation               | S. Census To Shape<br>OV<br>Last 7 Days | Your Future In<br>Last 30 D<br>COVIDI<br>File a Bi<br>alertdet               | PA. Learn More<br>Days<br>9<br>tweekly Claim<br>tail5 | Last 365 Days   | <u>us.</u> | ×         |         |
| P<br>G<br>La<br>F<br>I<br>D<br>R    | articipate In<br>eneral UC Ale<br>OPULAR OP<br>ast 24 Hours<br>ile an Initial Cla<br>Inemployment<br>DLI Chat Registr<br>teopen an Exist                                                                                                    | The 2020 U.<br>erts<br>N UC.PA.Go<br>im<br>Benefits<br>ation<br>ing Claim | S. Census To Shape<br>OV<br>Last 7 Days | Your Future In<br>Last 30 D<br>GOVIDH<br>File a Bi<br>alertdet<br>File for I | PA. Learn More Days 9 iweekly Claim tails Benefits    | Last 365 Days   | <u>us.</u> | ×         |         |

3. Scroll down until you see "COVID-19 Information for Impacted Workers & Employees", then click on the blue wording "<u>COVID-19 page</u>". Indicated below with a yellow arrow.

| Office of Unemployment<br>Compensation                             | Ur                                                                                                    | nemployment Benefits                                                                                            | Employer UC S                                                          | Services/UC Tax E                                                           | 3enefit Appeals Pág                                               | inas en Español | COVID-19 | Q |
|--------------------------------------------------------------------|----------------------------------------------------------------------------------------------------|----------------------------------------------------------------------------------------------------|------------------------------------------------------------------------|-----------------------------------------------------------------------------|-------------------------------------------------------------------|-----------------|----------|---|
| File an Initial Claim                                              | File a Biweekly<br>Claim                                                                                         | O<br>UC Live Chat                                                                                               | (?)<br>FAQs                                                            | Find a Job                                                                  | Find Services                                                     | Resources       |          |   |
| UC > alerto<br>Ale<br>Coronavi<br>Learn mo                         | rt Det<br>rus Information<br>ore about the <u>coron</u>                                                          | ails                                                                                                    | ak and connect v                                                       | vith <u>resources for Pe</u>                                                | ennsylvanians-                                                    |                 |          |   |
| COVID-19<br>If you are<br>eligible fo<br>of topics.<br>If you're a | Information for Ir<br>employed in Penni<br>or Unemployment of<br>Visit our <u>COVID-19</u><br>in impacted employ | npacted Workers & Em<br>sylvania and are unable<br>or Workers' Compensation<br>page<br>yer, get information and | ployers<br>to work because (<br>on benefits. We've<br>check out FAQs ( | of Coronavirus disea<br>c created a helpful w<br>on our <u>COVID-19 pac</u> | se (COVID-19), you may<br>rebsite with FAQs on a v<br><u>JB</u> . | be<br>variety   |          |   |
| Participa                                                          | te in the 2020 U.S.                                                                                              | Census to shape your t                                                                                          | future in PA. Lea                                                      | rn more at PA.gov/o                                                         | census.                                                           |                 |          |   |

4. The photo below indicates the page that will appear.

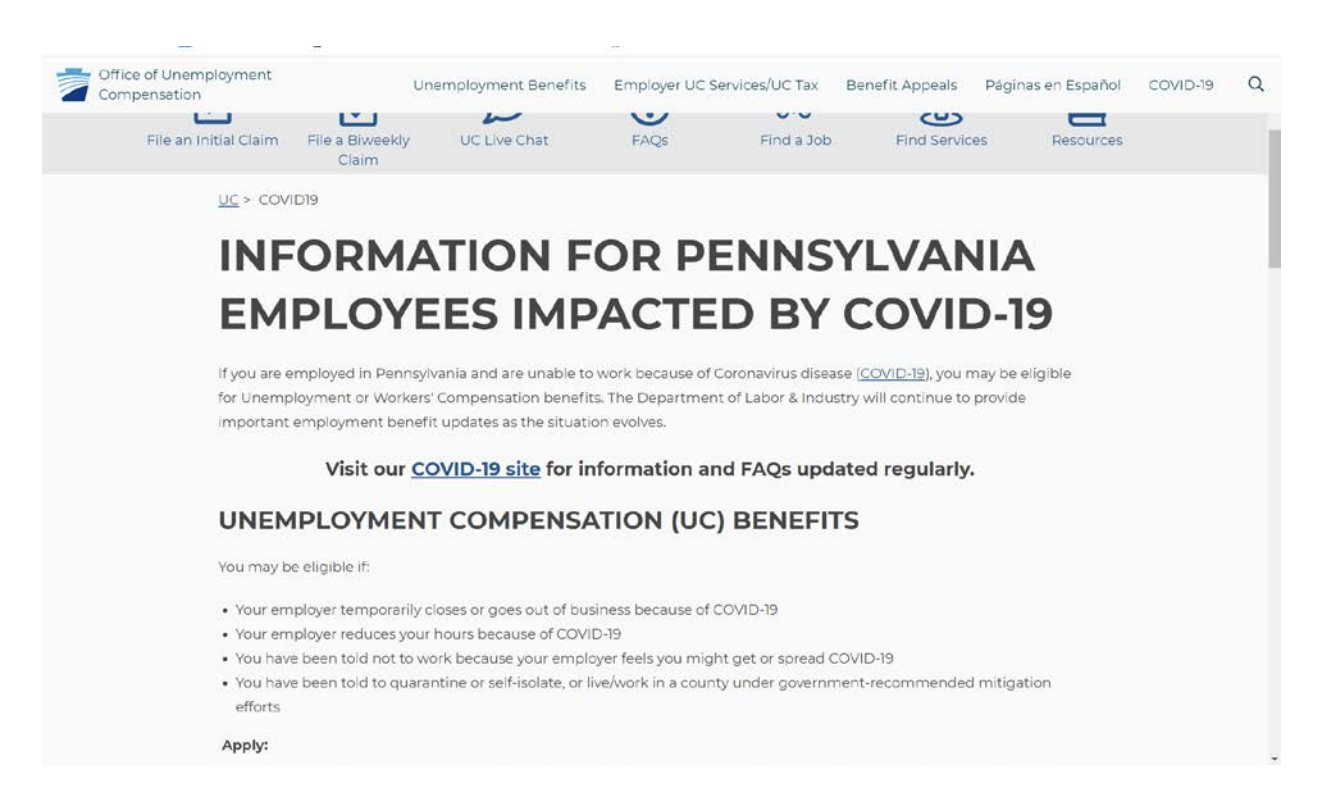

5. Scroll down to "You may be eligible if:" section to determine if you are eligible for unemployment benefits. Section to review is indicated with a yellow arrow.

| Office of Unemp<br>Compensation | ployment Unemployment Benefits Employer UC Services/UC Tax Benefit Appeals Páginas en Español COVID                                   | -19 |  |  |  |  |  |  |  |  |  |
|---------------------------------|----------------------------------------------------------------------------------------------------|-----|--|--|--|--|--|--|--|--|--|
|                                 | UNEMPLOYMENT COMPENSATION (UC) BENEFITS                                                                                               |     |  |  |  |  |  |  |  |  |  |
|                                 | You may be eligible if:                                                                                                    |     |  |  |  |  |  |  |  |  |  |
|                                 | Your employer temporarily closes or goes out of business because of COVID-19     Your employer reduces your hours because of COVID-19 |     |  |  |  |  |  |  |  |  |  |
|                                 |                                                                                                    |     |  |  |  |  |  |  |  |  |  |
|                                 | You have been told not to work because your employer feels you might get or spread COVID-19                                           |     |  |  |  |  |  |  |  |  |  |
|                                 | You have been told to quarantine or self-isolate, or live/work in a county under government-recommended mitigation                    |     |  |  |  |  |  |  |  |  |  |
|                                 | efforts                                                                                                    |     |  |  |  |  |  |  |  |  |  |
|                                 | Apply:                                                                                                    |     |  |  |  |  |  |  |  |  |  |
|                                 | Online – it's the fastest and easiest way to get started                                                                              |     |  |  |  |  |  |  |  |  |  |
|                                 | Important info:                                                                                                    |     |  |  |  |  |  |  |  |  |  |
|                                 | If you are eligible for UC, you will receive two letters and a four-digit PIN                                                         |     |  |  |  |  |  |  |  |  |  |
|                                 | Your PIN will arrive in the U.S. mail – keep it in a safe, easy to remember place                                                     |     |  |  |  |  |  |  |  |  |  |
|                                 | If approved, your first benefit payment should arrive within four weeks of filing for UC.                                             |     |  |  |  |  |  |  |  |  |  |
|                                 | Continue filing your bi-weekly claim (every two weeks) - even while waiting for approval                                              |     |  |  |  |  |  |  |  |  |  |
|                                 | We are experiencing very large call volumes. Please email us at <u>uchelp@pa.gov</u> .                                                |     |  |  |  |  |  |  |  |  |  |
|                                 | For specific questions about your claim, provide your full name (as it appears on your claim, including any suffix                    |     |  |  |  |  |  |  |  |  |  |
|                                 | used) and the last four digits of your Social Security Number. Note: Duplicative emails and/or requests may                           |     |  |  |  |  |  |  |  |  |  |
|                                 | cause delays.                                                                                                    |     |  |  |  |  |  |  |  |  |  |
|                                 | The Waiting Week is suspended. Previously, claimants were not eligible for benefits during their first week of                        |     |  |  |  |  |  |  |  |  |  |
|                                 | unemployment (the "waiting week.") This has been suspended; eligible claimants may receive benefits for the first week                |     |  |  |  |  |  |  |  |  |  |
|                                 | that they are unemployed                                                                                                    |     |  |  |  |  |  |  |  |  |  |
|                                 | . Work Search and Work Desistration requirements are temporarily waived for all LIC claimants. Claimants are not                      |     |  |  |  |  |  |  |  |  |  |

6. If you feel you are eligible. Click on the "<u>Online</u>" wording as indicated below with a yellow arrow.

| compensation | St. 12                                                                                                    |                                     |                       | 1575 X          |   |  |  |  |  |
|--------------|----------------------------------------------------------------------------------------------------|-------------------------------------|-----------------------|-----------------|---|--|--|--|--|
| Apply:       |                                                                                                    |                                     |                       |                 |   |  |  |  |  |
| • Onlin      | - it's the fastest and easiest way to get started                                                                     | 1                                   |                       |                 |   |  |  |  |  |
| Import       | nt info:                                                                                                    |                                     |                       |                 |   |  |  |  |  |
| • If you     | If you are eligible for UC, you will receive two letters and a four-digit PIN                                         |                                     |                       |                 |   |  |  |  |  |
| Your         | IN will arrive in the U.S. mail – keep it in a safe,                                                                  | easy to remember place              |                       |                 |   |  |  |  |  |
| • If app     | If approved, your first benefit payment should arrive within four weeks of filing for UC                              |                                     |                       |                 |   |  |  |  |  |
| • Conti      | Continue filing your bi-weekly claim (every two weeks) – even while waiting for approval                              |                                     |                       |                 |   |  |  |  |  |
| • We a       | <ul> <li>We are experiencing very large call volumes. Please email us at <u>uchelp@pa.gov</u>.</li> </ul>             |                                     |                       |                 |   |  |  |  |  |
|              | For specific questions about your claim, provide your full name (as it appears on your claim, including any suffix    |                                     |                       |                 |   |  |  |  |  |
|              | used) and the last four digits of your Social Security Number. Note: Duplicative emails and/or requests may           |                                     |                       |                 |   |  |  |  |  |
|              | cause delays.                                                                                                    |                                     |                       |                 |   |  |  |  |  |
| • The V      | aiting Week is suspended. Previously, claima                                                                          | ants were not eligible for benefits | during their first we | ek of           |   |  |  |  |  |
| uner         | unemployment (the 'waiting week') This has been suspended; eligible claimants may receive benefits for the first week |                                     |                       |                 |   |  |  |  |  |
| that t       | ney are unemployed                                                                                                    |                                     |                       |                 |   |  |  |  |  |
| Worl         | Search and Work Registration requirements                                                                             | are temporarily waived for all UC   | claimants. Claimar    | nts are not     |   |  |  |  |  |
| requi        | ed to prove they have applied or searched for a                                                                       | new job to maintain their UC be     | nefits. Claimants are | also not        |   |  |  |  |  |
| requi        | ed to register with <u>www.PACareerLink.pa.gov</u> .                                                                  |                                     |                       |                 |   |  |  |  |  |
| • At th      | time, benefits are not being extended beyo                                                                            | nd 26 weeks.                        |                       |                 |   |  |  |  |  |
| Importa      | nt information for CLAIMANTS in BANKRUPC                                                                              | TY - DUE TO COVID-19                |                       |                 |   |  |  |  |  |
| Due to (     | OVID-19, regular mail collection to the Departm                                                                       | nent of Labor & industry may be o   | delayed or interrupte | ed for the next | 1 |  |  |  |  |
| few wee      | is due to many commonwealth employees wo                                                                              | rking from home. As a result, if yo | ou have sent the dep  | artment a       | - |  |  |  |  |
| bankrur      | tcy notice, it may not be reviewed in time to av                                                                      | oid sending you billing notices or  | automatically offset  | tting your      |   |  |  |  |  |

7. Scroll down until you see "**Different ways to file**", then click on "Online" indicated with a yellow arrow below.

| Compensation |                              | one inprogramme denents          | Employer de Services/de Tax | Denent Appeals | ruginus en Español | 00710-15 |
|--------------|------------------------------|----------------------------------|-----------------------------|----------------|--------------------|----------|
| C            | Different                    | ways to file                     |                             |                |                    |          |
| <u> </u>     | <u>Online</u> : Complete an  | online application using our sec | cure website 7 days a       |                |                    |          |
|              | week, 24 hours a day.        |                                  |                             |                |                    |          |
| •            | Paper Form: A paper          | application can be downloaded    | l and mailed to the         |                |                    |          |
|              | address indicated on         | the form.                        |                             |                |                    |          |
| •            | Videophone: Services         | s for individuals who use Americ | can Sign Language (ASL)     |                |                    |          |
|              | can be reached at <b>717</b> | -704-8474 every Wednesday fr     | rom 8 a.m. to 4 p.m.        |                |                    |          |
| •            | Phone: Call the state        | wide toll-free number at 1-888-3 | 313-7284.                   |                |                    |          |
|              | UC S                         | ervice Centers - Hours of Oper   | ation                       |                |                    |          |
|              | Monday                       | 8 a.m 4 p.m.                     |                             |                |                    |          |
|              | Tuesday                      | 8 a.m 4 p.m.                     |                             |                |                    |          |
|              | Wednesday                    | 12 p.m 6 p.m.                    |                             |                |                    |          |
|              | Thursday                     | 8 a.m 4 p.m.                     |                             |                |                    |          |
|              | Friday                       | 8 a.m 12 p.m.                    |                             |                |                    |          |
|              | TTY: Services for the o      | deaf and hard of hearing can be  | reached at 1-888-334-       |                |                    |          |
|              | 4045                         |                                  |                             |                |                    |          |

8. Once you click on "Online", the picture below will appear. Click on Indicated below with a yellow arrow.

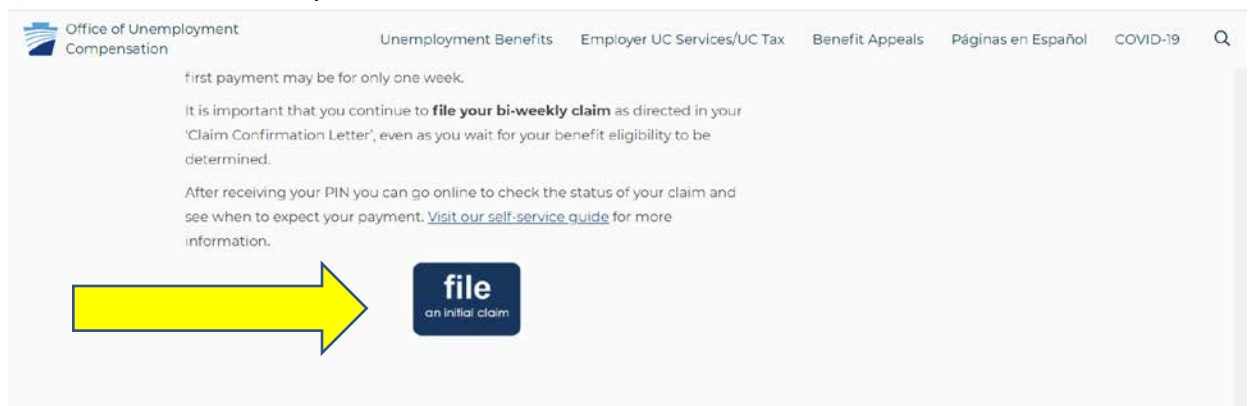

9. From this point on follow the instructions provided online. The first steps is selecting to view in English or Spanish. The second step is to provide your social security number.